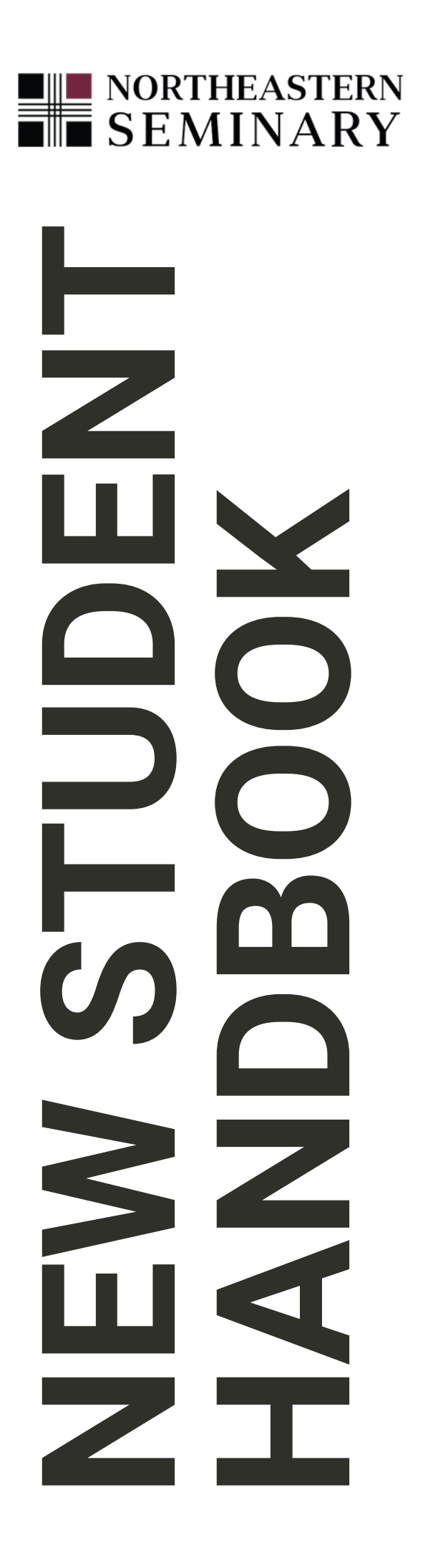

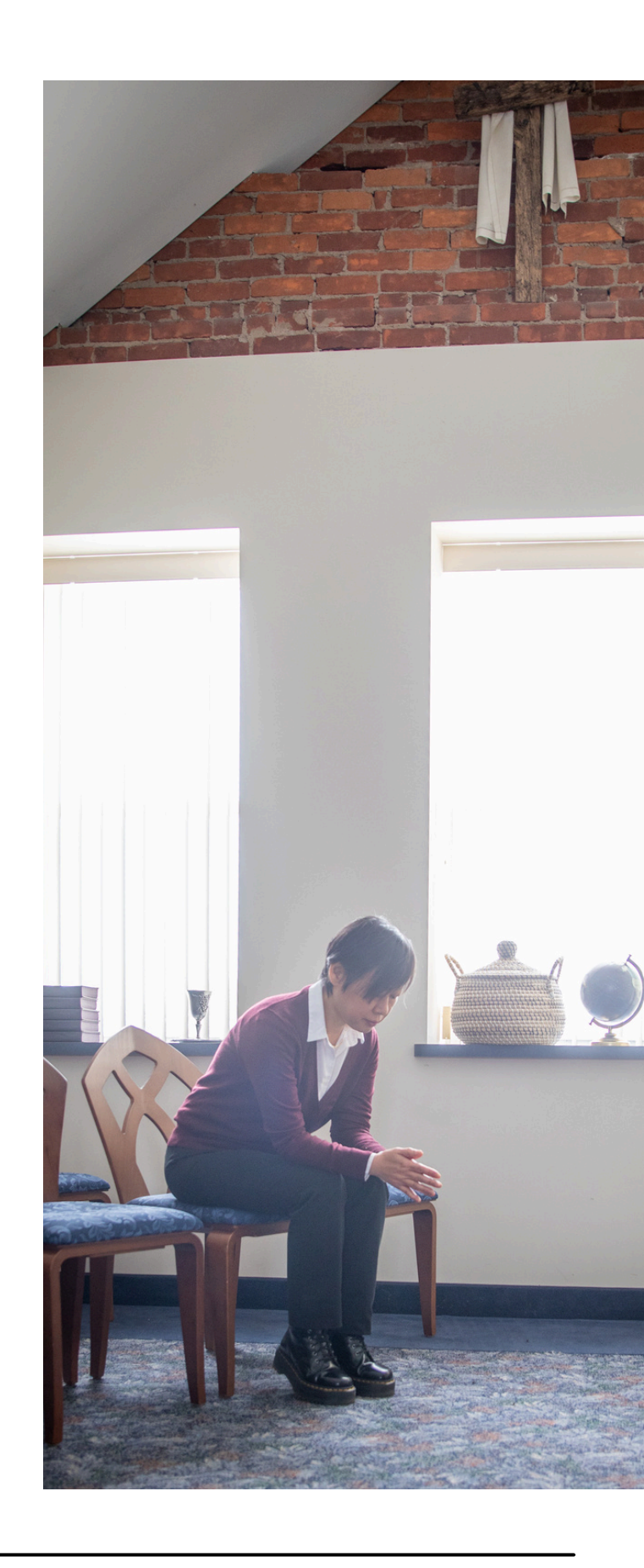

#### FORMS & CHECKLISTS

## **PRINT THIS PAGE FOR YOUR RECORDS**

As you work through this guide and the paperwork within, be sure to work through the content and videos in the New Student Orientation webpage. There is important information that you won't want to miss!

| I.    | <u>Set up your password</u>    |  |
|-------|--------------------------------|--|
| II.   | <u>Register for classes</u>    |  |
| III.  | <u>Policy &amp; Procedures</u> |  |
| IV.   | Entering Student Questionnaire |  |
| V.    | <u>Financial Aid</u>           |  |
| VI.   | Online/Onsite Students         |  |
| VII.  | <u>Student email account</u>   |  |
| VIII. | <u>Online Courses</u>          |  |
| IX.   | <u>Library Access</u>          |  |
|       |                                |  |

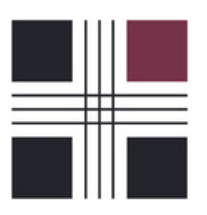

## I. SET UP YOUR PASSWORD

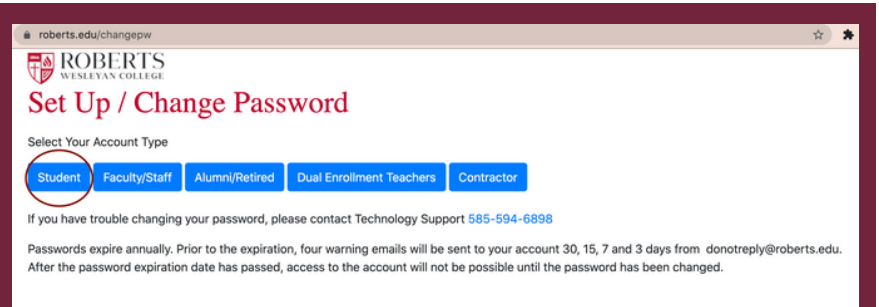

- 1. OPEN YOUR WEB BROWSER AND TYPE IN THIS WEB ADDRESS: <u>NES.EDU/ACCOUNT</u>
- 2. CLICK ON "STUDENT" UNDER THE FORGOT PASSWORD/NEW ACCOUNT AREA
- 3. COMPLETE THE FORM AND HIT NEXT STEP TO CONTINUE
- 4. ENTER YOUR NEW PASSWORD PAYING ATTENTION TO THE RULES FOR CREATING
- A STRONG ONE

If you ever get locked out of account, you can: WAIT 30 MINUTES & TRY AGAIN OR USE <u>WWW.NES.EDU/ACCOUNT</u> TO RESET IT

## II. REGISTER FOR CLASSES

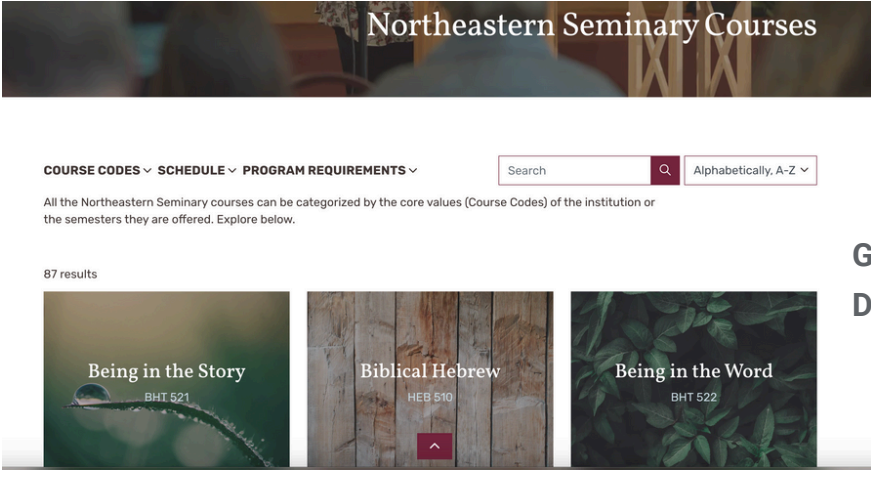

GO TO <u>NES.EDU/COURSES</u> TO SEE DESCRIPTIONS OF EACH COURSE

- 1. YOU CAN VIEW COURSE SCHEDULES HERE: COURSE SCHEDULES
- 2. YOU WILL REGISTER FOR CLASSES HERE: 1ST SEMESTER REGISTRATION
- 3. IF YOU NEED HELP FIGURING OUT WHAT CLASSES TO TAKE SET UP A MEETING WITH OUR ACADEMIC COORDINATOR MONICA ROSS

4. YOU WILL USE YOUR STUDENT ID FROM YOUR WELCOME EMAIL FOR THIS PROCESS

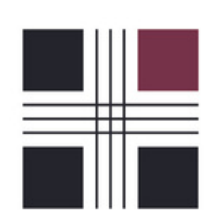

## **III. POLICY & PROCEDURES**

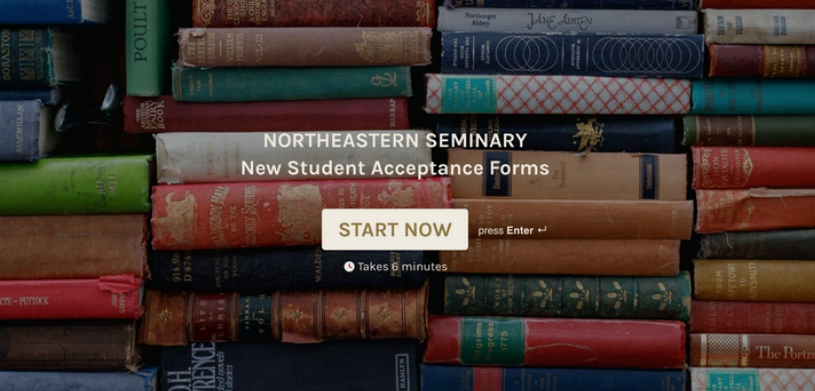

<u>COMPLETE THIS SERIES OF QUESTIONS</u> AFFIRMING THAT YOU UNDERSTAND THESE POLICIES THAT IMPACT YOUR GRADUATE DEGREE

## IV. ENTERING STUDENT QUESTIONNAIRE

| Northeastern Seminary at Roberts Wesleyan University<br>Entering Student Questionnaire                                                                                                    |  |  |  |
|----------------------------------------------------------------------------------------------------|--|--|--|
| Your Name:                                                                                                    |  |  |  |
| CLUCKING TREENF INDICATES YOUR CONSENT TO PARTICIPATE IN THIS SURVEY FOR MORE<br>INFORMATION ON PARTICIPATION AND USE OF THIS SURVEY. PLEASE CONTACT YOUR SCHOOL<br>ADMINISTRATOR.                                     |  |  |  |
| The Association of Theological Schools in the United States & Canada.<br>The Commission on Accrediting of the Association of Theological Schools.<br>10 Summit Pink John, Pittsburgh, PA 15275<br>Version: 2010.0 8657 |  |  |  |
|                                                                                                    |  |  |  |
|                                                                                                    |  |  |  |
|                                                                                                    |  |  |  |

COMPLETE THIS SERIES OF QUESTIONS FOR OUR SCHOOL SURVEY. IT IS ANONYMOUS AND WILL TAKE APPROXIMATELY 10 MINUTES TO COMPLETE. MAKE SURE YOU SET ASIDE ENOUGH TIME TO COMPLETE IT BECAUSE YOUR PROGRESS CAN NOT BE SAVED.

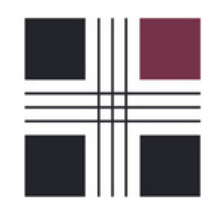

# V. FINANCIAL AID

| Federal Student Aid                                                              | FAFSA <sup>⊕</sup> Form ✓ Loans and Grants                           | ✓ Loan Repayment ✓ Loan Forgiv                      | reness v Log In I Create Account Q                                             |  |  |  |  |
|----------------------------------------------------------------------------------|----------------------------------------------------------------------|-----------------------------------------------------|--------------------------------------------------------------------------------|--|--|--|--|
| Get Ready for Student                                                            |                                                                      |                                                     | TOPICS<br>Aid Using the FAFSA* Form >                                          |  |  |  |  |
| Loan Pa                                                                          | Loan Payments                                                        | Learn Abo<br>Enroll in a                            | ut Public Service Loan Forgiveness ><br>n Income-Driven Repayment (IDR) Plan > |  |  |  |  |
| Restarting P                                                                     | ayments Making Paymen<br>First Tim                                   | ts for the<br>ie View Your                          | View Your Loan Information >                                                   |  |  |  |  |
| Update on Student Loan Debt Relief >                                             |                                                                      |                                                     |                                                                                |  |  |  |  |
| Considering School<br>I'm thinking about going to<br>college or a career school. | In School<br>I'm in the process of earnin,<br>degree or certificate. | Parent<br>g a I want to help my child y<br>college. | In Repayment<br>pay for I have loans I need to repay.                          |  |  |  |  |

DO YOU PLAN TO APPLY FOR FINANCIAL AID? REMEMBER TO <u>FILE THE FREE</u> <u>APPLICATION FOR STUDENT AID (FAFSA)</u>.

THE NORTHEASTERN SEMINARY SCHOOL CODE IS 002805. U.S. CITIZENS ONLY

# **VI. ONLINE/ONSITE STUDENTS**

#### **ONSITE STUDENTS- PARKING**

COMPLETE YOUR REQUEST FOR A PARKING PERMIT YOU WILL USE YOUR STUDENT EMAIL AND PASSWORD TO LOG IN TO DO THIS

ONSITE STUDENTS- IMMUNIZATIONS

NYS REQUIRES immunizations for all students taking 6 or more credits. Students taking classes exclusive online are excluded from these requirements. Exceptions apply to students born on or before January 1, 1957.

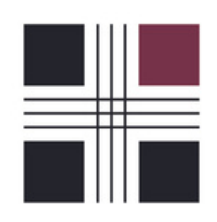

# **VII. STUDENT EMAIL ACCOUNT**

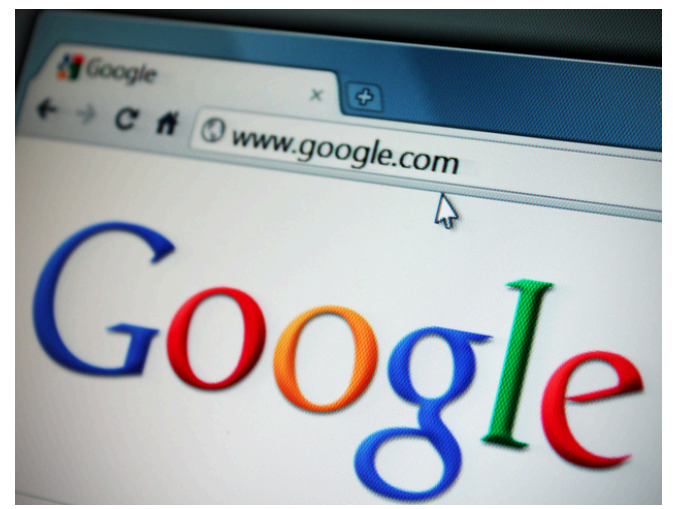

LEARNING TO BECOME PROFICIENT WITH ALL GOOGLE APPLICATIONS WILL AID YOU IN YOUR SEMINARY JOURNEY

#### GOOGLE CHROME | GMAIL | GOOGLE DRIVE | DOCUMENTS | GOOGLE SHEETS

1. Set up your profile & STUDENT EMAIL for your student account in Google Tired of signing out to switch between accounts? Add all your accounts on your computer or mobile device and quickly switch between them.

#### LEARN HOW

2. Google Drive is an online file storage system. Your NOrtheastern account also has access to unlimited Google Drive space. Click on the link below to learn how to use Google Drive to save and share your documents.

LEARN HOW

3. Explore all of the Google applications available to you with your Northeastern account including documents, sheets, chat, & Google Meet.

### <u>LEARN HOW</u>

Use Google Meet for connecting with your classmates and instructors either one-on-one or in groups using both chat and video. You can also share your computer screen during sessions.

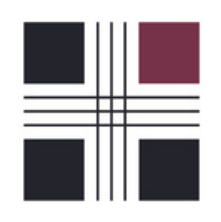

## **VIII. ONLINE COURSES**

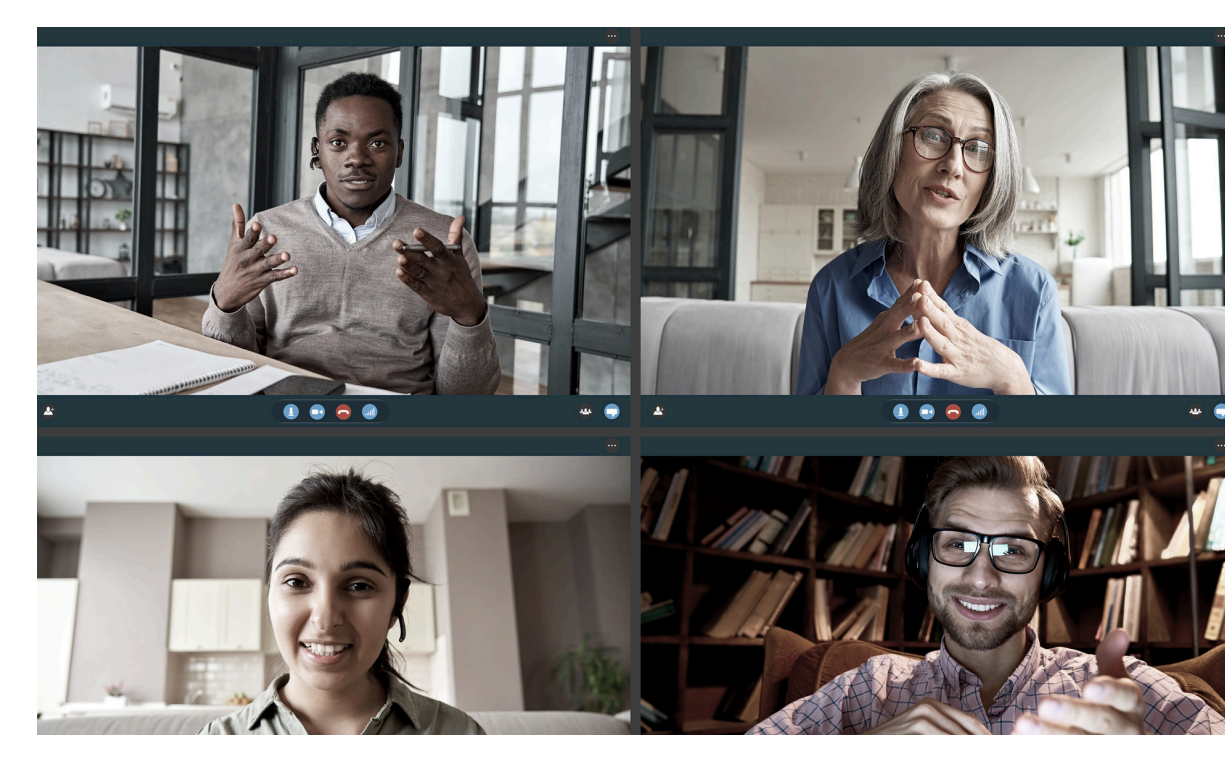

#### MEET YOUR ONLINE CLASSROOM

- 1.GO TO NES.EDU/ONLINE
- 2. ENTER YOUR NES USER NAME & PASSWORD
- (Remember we always use lastname\_firstname@Roberts.edu)
- 3. CLICK THE MENU BUTTON IN THE TOP LEFT CORNER

4. FIND YOUR COURSES UNDER THE "MY COURSES" TAB SORTED BY SEMESTER

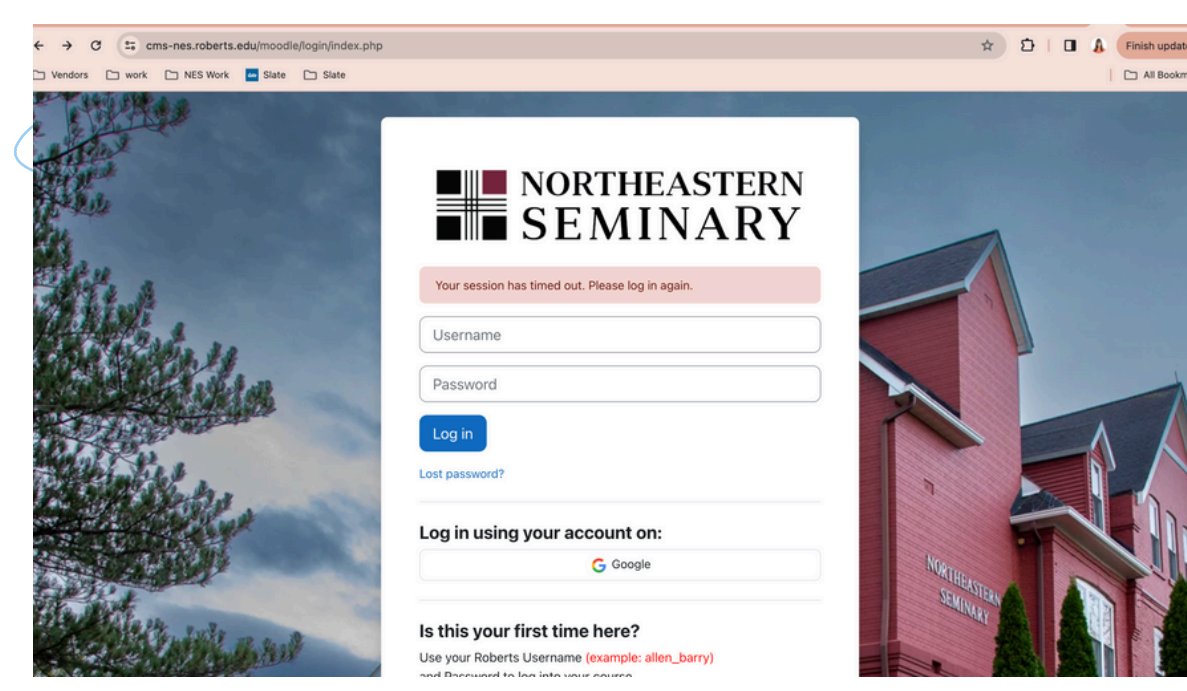

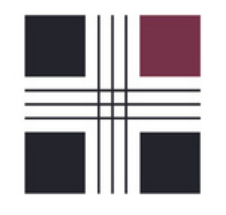

## VIII. ACCESSING LIBRARY RESOURCES

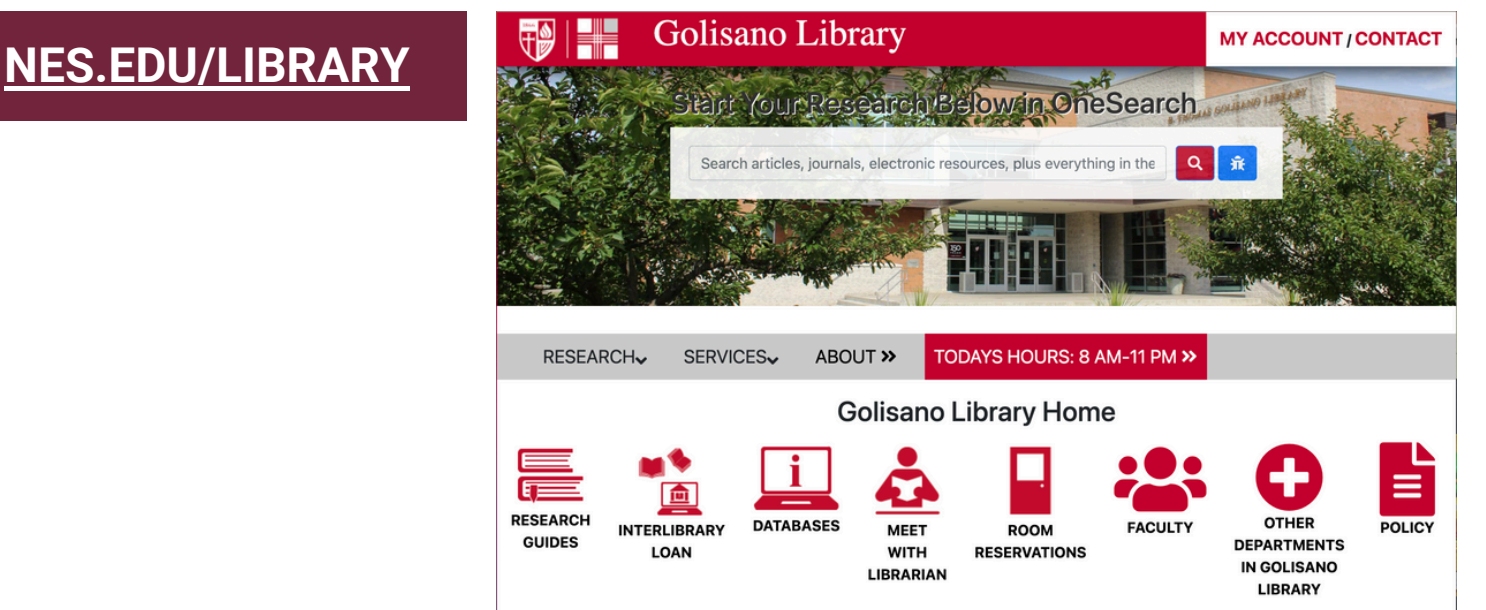

#### **ONLINE STUDENT? NO PROBLEM!**

- 1.GO TO NES.EDU/LIBRARY
- 2. ENTER YOUR NES USER NAME & PASSWORD

(Remember we always use lastname\_firstname@roberts.edu)

3. TYPE IN THE TITLE OF THE RESOURCE YOU ARE LOOKING FOR 4. USE THE FILTERS ON THE LEFT SIDE TO SEARCH FOR "ONLINE RESOURCES"

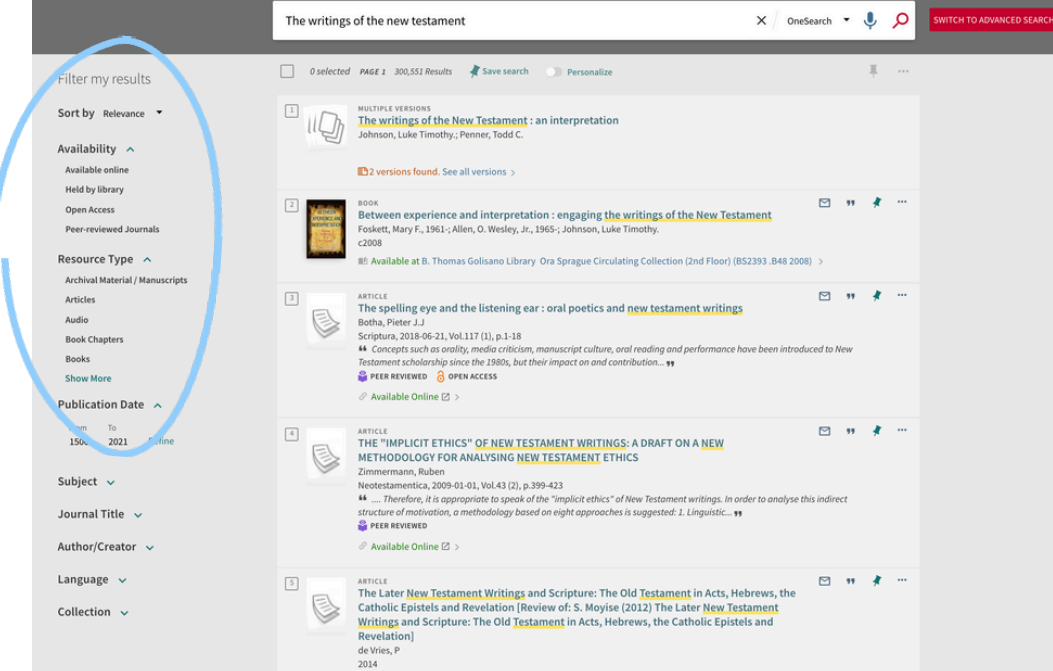

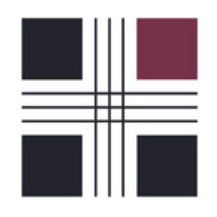

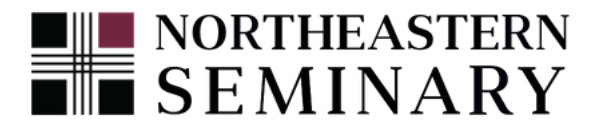

# 

Congratulations on completing this guide! If you have any additional questions email nesadmissions@roberts.edu